# Quick Reference Guide

Supplier – Create an Order Confirmation in Ariba Network

June 2022 Version: 1

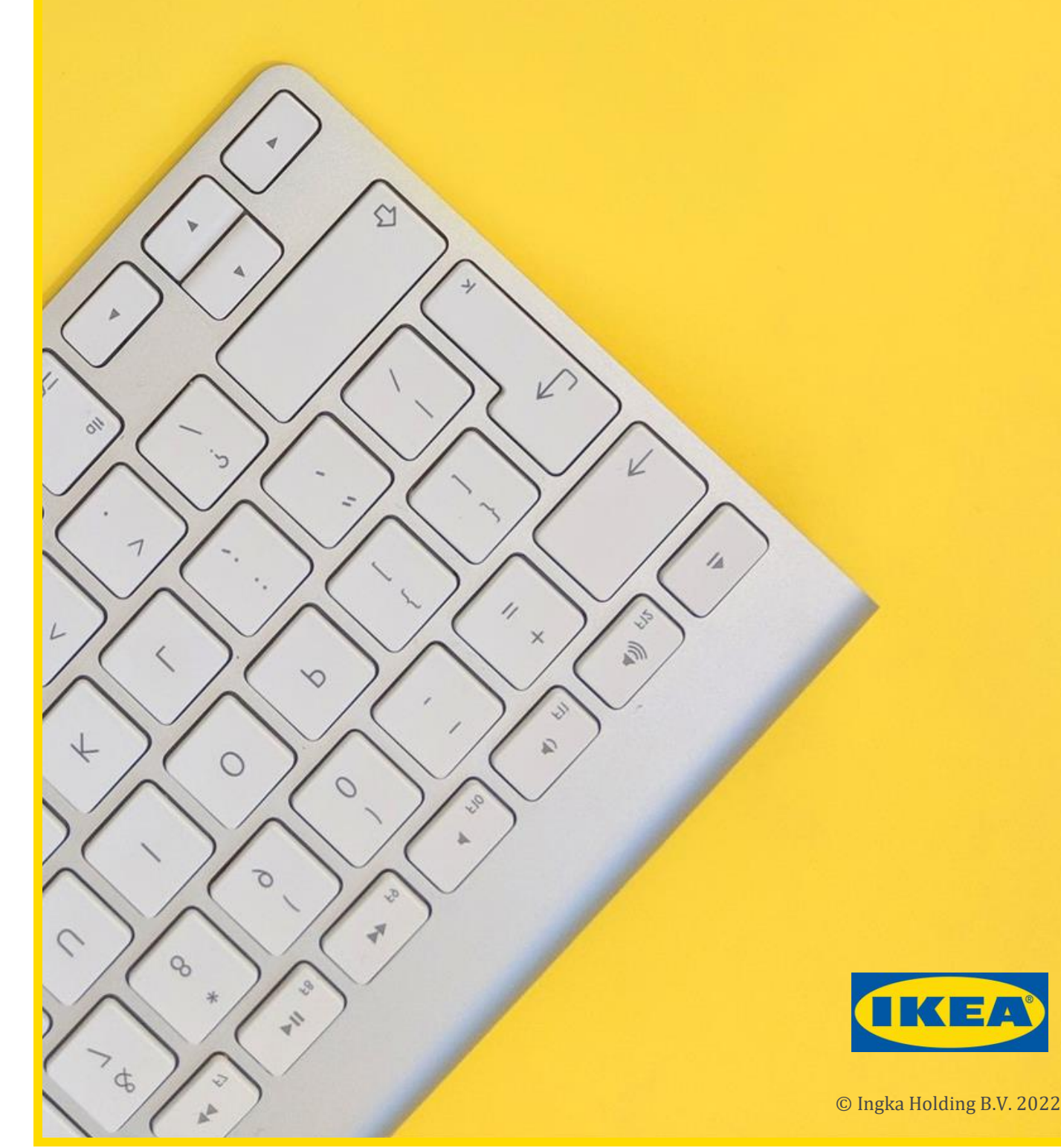

QRG – Supplier – Create an Order Confirmation in Ariba Network

## **1** Introduction

This Quick Reference Guide (QRG) is designed to be used by suppliers as a reference document for the creation of order confirmations in Ariba Network.

If more detail is required, please refer to: **User Guide – Supplier – Order Confirmations** 

## 2 Create an Order Confirmation

| Step | Action                                                                                                    |
|------|----------------------------------------------------------------------------------------------------|
| 1.   | Logon to the Ariba Network                                                                                                    |
| 2.   | Open the Purchase Order to be confirmed.                                                                                                    |
| 3.   | There are 3 types of order confirmation available:<br><b>Confirm Entire Order</b><br>Use when all Purchase Order items have the same supply details e.g.<br>delivery date – go to step 4<br><b>Update Line Items</b><br>Use when not all Purchase Order items have the same supply details<br>e.g. different delivery date – go to step 10<br><b>Reject Entire Order</b><br>Use when unable to accept/supply order – go to step 19 |

### **Create Order Confirmation – Confirm Entire Order**

| Step | Action                                                                                             |
|------|----------------------------------------------------------------------------------------------------|
| 4.   | Click on <b>Order Confirmation</b> then select <b>Confirm Entire Order</b> from the dropdown list. |
| 5.   | <b>Order Confirmation Header</b><br>Fields marked with * must be completed.                        |
| Note | <b>Confirmation#</b><br>Please enter an order confirmation number.                                 |
| 6.   | Add comments and attachments as applicable.                                                        |
| 7.   | Click on the <b>Next</b> button.                                                                   |
| 8.   | Review the order confirmation.                                                                     |
| 9.   | Click on the <b>Submit</b> button                                                                  |
|      |                                                                                                    |

QRG – Supplier – Create an Order Confirmation in Ariba Network

#### **Create Order Confirmation – Update Line Items**

| Step | Action                                                                                                    |
|------|----------------------------------------------------------------------------------------------------|
| 10.  | Click on <b>Order Confirmation</b> then select <b>Update Line Items</b> from the dropdown list.               |
| 11.  | <b>Order Confirmation Header</b><br>Fields marked with * must be completed.                                   |
| Note | <b>Confirmation#</b><br>Please enter an order confirmation number.                                            |
| 12.  | Scroll down to the Line Items section of the screen.                                                          |
| 13.  | Enter the appropriate <b>quantity</b> in each of the <b>Confirm</b> , <b>Backorder</b> or <b>Reject</b> boxes |
| 14.  | Click on <b>Details</b> .<br>Fields marked with * must be completed.<br>Add comments as applicable.           |
| 15.  | Repeat steps 13 and 14 for each item on the Purchase Order.                                                   |
| 16.  | Click on the <b>Next</b> button.                                                                              |
| 17.  | Review the order confirmation.                                                                                |
| 18.  | Click on the <b>Submit</b> button                                                                             |

#### **Create Order Confirmation – Reject Entire Order**

| Step | Action                                                                                            |
|------|---------------------------------------------------------------------------------------------------|
| 19.  | Click on <b>Order Confirmation</b> then select <b>Reject Entire Order</b> from the dropdown list. |
| Note | <b>Confirmation#</b><br>Please enter an order rejection confirmation number.                      |
| 20.  | <b>Rejection Reason:</b> Select the appropriate rejection reason from the dropdown list.          |
| 21.  | <b>Comments:</b><br>Enter comments to explain why the order is being rejected.                    |
| 22.  | Click <b>Reject Order</b> .                                                                       |

#### What happens next?

The order confirmation is automatically submitted to Ingka Group (IKEA) via Ariba Network.

#### For further support:

Please visit the <u>Vendor Portal - Vendor Portal (ingka.com</u>), you will be able to get support via the Procurement page